## 2D**操作**

## DXFファイルを取り込むとサイズが小さい

- 取り込んだDXFファイルのサイズを確認します。
   メニューバーツール>計測(RIKCAD21V6以降)、メニューバー編集補助>メジャーを 選択します。
- 2. 寸法が表示されている部分を計測します。

でクリックし、 はマウスカーソルを合わせると距離が表示されますので、比率を計 算します。

例)下図であれば、実際の寸法が5005に対して、RIKCAD上では6285になります。 比率の計算するため、「5005:6252、たすると、おおよろ0,706になります。

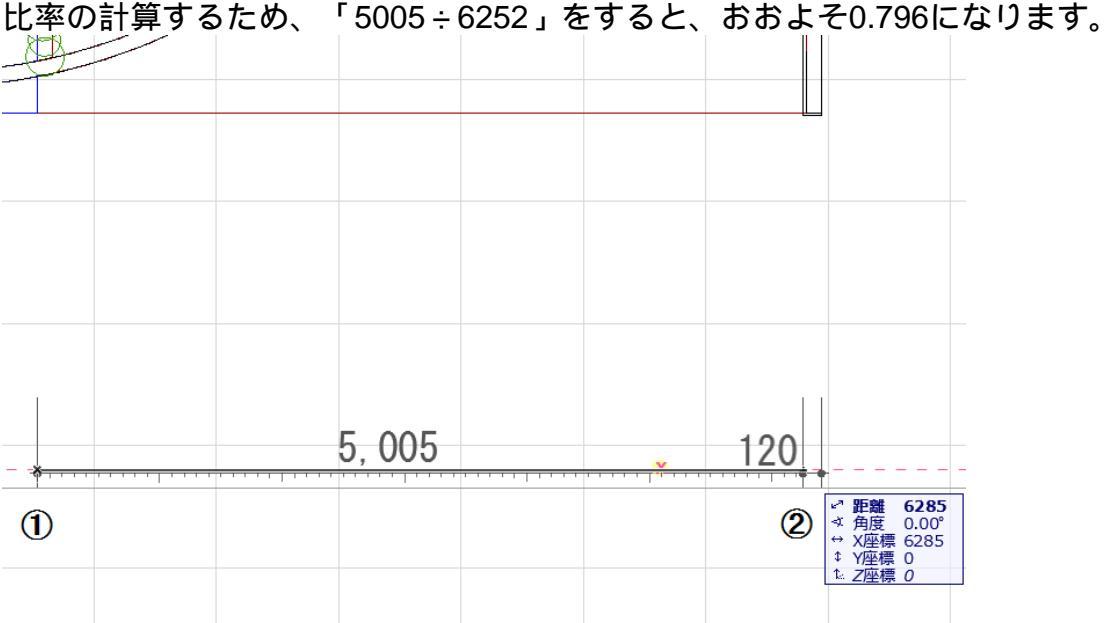

3. 取り込んだ図面を選択して、メニューバー加工 > サイズ変更を開きます。 [画面上で定義]のチェックを外し下図の赤枠内に2.で計算した数値を入力して、OK で画面を閉じます。

## 2D**操作**

| 8                                                                                           | サイズ変更                | ×       |
|---------------------------------------------------------------------------------------------|----------------------|---------|
| サイズ変更<br>1: 1.256                                                                           | 比率:<br>, 0.796 :1, 7 | 9.60( % |
| □ 画面上で定義                                                                                    |                      |         |
| サイズ変更効果:                                                                                    |                      |         |
| <ul> <li>✓ 壁、柱、梁厚さ</li> <li>✓ ライブラリ部品</li> <li>✓ 全てのテキスト項目</li> <li>✓ 全ての矢印とマーカー</li> </ul> |                      |         |
| +12                                                                                         | ᆒ                    | K       |

図面上なにもないところでクリックすると、図面のサイズが変更されます。
 メジャーでサイズの確認を行ってください。

<u>グループ化は一時解除して作業を行って下さい。</u>

一意的なソリューション ID: #1574 製作者: 大木本 最終更新: 2019-09-17 10:58